## NOTRE DAME ACADEMY, NTPC, BARH, Dist Patna, Bihar – 803 215 Affiliation No. 330282

Steps to register on Yskool:

- 1. Open web browser and type "<u>YSKOOL.COM</u>".
- 2. Select " Register for free"
- 3. Select" create new student account"
- 4. Enter the email address.
- 5. Enter the username (Username should not have any blank spaces).
- 6. Enter your first name and last name.
- Select the school from the drop down menu. You can do it by typing the few letters of the school and then a dropdown menu appears.
- 8. Select grade and class.
- 9. To enter the phone number select country code from the drop box.
- 10. Select your date of birth.
- 11. Select location.
- 12. Answer the security question.
- 13. Submit the registration by clicking on" Create new account".
- 14. This finish the first step of registration process. You will receive a confirmation mail to your email I'd.
- 15. Follow the instructions and reset the password.
- 16. Choose the password and click on save.

This finish the registration process.

\*\*\*You must create an email if you do not have one.

All the best!